## ISTRUZIONI PER PROCEDERE ALLA PREISCRIZIONE:

## PER CHI NON POSSEDESSE L'ACCOUNT ACI SPORT E DOVESSE CREARLO PER LA PRIMA VOLTA:

-ACCEDERE AL SITO www.acisport.it e cliccare in alto su "AREA RISERVATA"; -CLICCARE SU REGISTRATI;

-INSERIRE i dati obbligatori contrassegnati con asterisco (N.B.: LA REGISTRAZIONE VA' EFFETTUATA DAL CONCORRENTE PERSONA FISICA MAGGIORENNE (GENITORE) O PERSONA GIURIDICA (TEAM), prestare i consensi e completare la registrazione;

## COME INSERIRE LA PROPRIA PREISCRIZIONE:

LA PREISCRIZIONE VA' EFFETTUATA DAL CONCORRENTE PERSONA FISICA MAGGIORENNE (ESEMPIO: LO STESSO PILOTA MAGGIORENNE O IL GENITORE DI UN MINORENNE) O CONCORRENTE PERSONA GIURIDICA (ESEMPIO: TEAM)

-ACCEDERE al sito www.acisport.it e cliccare in alto su "AREA RISERVATA";

-INSERIRE email e password ed accedere alla propria area personale (**N.B: E' OBBLIGATORIO INSERIRE LA** FOTO DEL CONCORRENTE E DEL CONDUTTORE NEL PROPRIO PROFILO ACI SPORT ALTRIMENTI L'ISCRIZIONE NON POTRA' ESSERE COMPLETATA!);

-CLICCARE in alto a sinistra su "GARE E CALENDARI";

-CERCARE LA GARA " 2° PROVA COPPA ITALIA DI ZONA 3" diversamente potete inserire l' ID gara 23333 nel campo ID e premere cerca;

- CLICCARE SU "2° PROVA COPPA ITALIA DI ZONA 3"

-CLICCARE SU "PARTECIPANTI" -> "PREISCRIZIONI" -> "NUOVA PREISCRIZIONE";

-NEL CAMPO DEL CONDUTTORE 1 (PILOTA) INSERIRE LA NAZIONALITA' ED IL NUMERO DI LICENZA NELL'APPOSITO CAMPO, ATTENDERE CHE IL SISTEMA VISUALIZZI IL PILOTA, CLICCARCI SOPRA ED ATTENDERE IL CARICAMENTO;

LASCIARE VUOTI I CAMPI CLASSE, GRUPPO, PRIORITA' E NUMERO DI GARA.

-INSERIRE I DATI TECNICI DEL KART E CLICCARE SU "AVANTI".

-CONTROLLARE I PROPRI DATI NELLA PAGINA SUCESSIVA E, SE CORRETTI, CLICCARE IN BASSO ALLA PAGINA SU "CONFERMA PREISCRIZIONE".